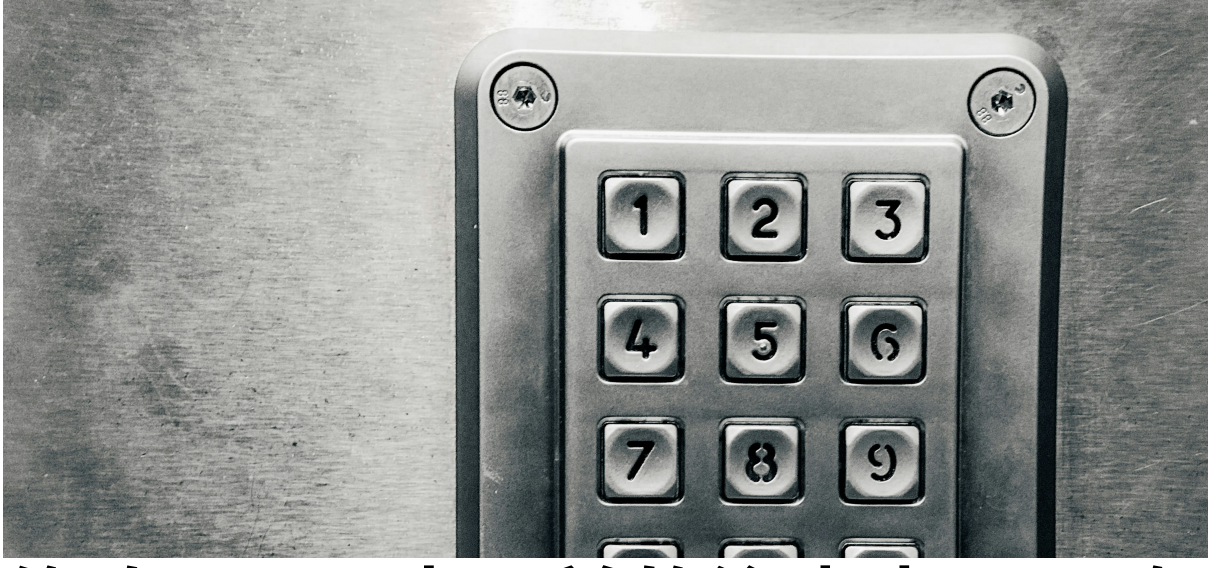

# 修改Portal密碼前的注意事項:確 保您的裝置同步更新

編輯者:元智大學圖書資訊服務處 網路媒體組

最新修訂日期:2024年5月2日

# 推動密碼安全性的必要性

在現今的數位時代,個人資訊的安全越來越受到重視。為了提升整體網路安全,本校 將於2024年5月推動要求所有教職員生必須定期修改個人Portal密碼的政策。這個政 策旨在保護個人帳號免受未經授權的存取,並增強資料的保密性。

#### 密碼記憶功能導致的風險

許多人為了方便,在各種行動裝置上使用密碼記憶功能,特別是無線網路的連接密 碼。當您更改Portal密碼時,如果沒有在所有裝置上更新,就可能導致帳戶被鎖定。 這不僅影響您的日常使用,還可能引起安全問題,因為舊密碼可能已被破解或洩露。

# 確保所有裝置的密碼同步更新

為了避免上述問題,以下是一些在修改密碼前應該採取的重要步驟:

- 1. **檢視所有設備**:在更改密碼之前,請檢查您所有的行動裝置,包括手機、平板和 筆記型電腦,了解哪些裝置儲存了自動登入的資料。
- 一副除舊的無線網路設定:對於儲存了無線網路密碼的裝置,請進入設定頁面,刪 除所有已記憶的無線網路設定。這可以防止裝置在您更改密碼後自動嘗試使用舊

密碼連接,從而避免帳號被鎖定的風險。

更新密碼後的重新連接:修改密碼後,手動在每個裝置上重新設定無線網路連接,輸入新的密碼。這樣可以確保所有的裝置都是使用最新的密碼設定,維護帳號的安全。

# 如何刪除無線網路設定

### Android裝置

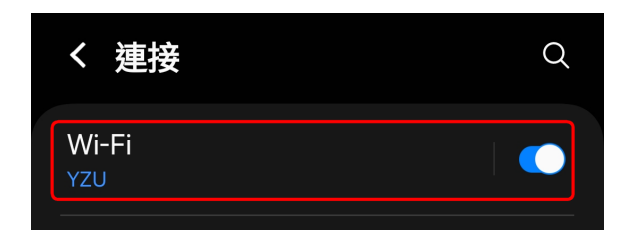

首先請進入手機的設定畫面,然後尋找 「Wi-Fi」的選項,然後點選它。

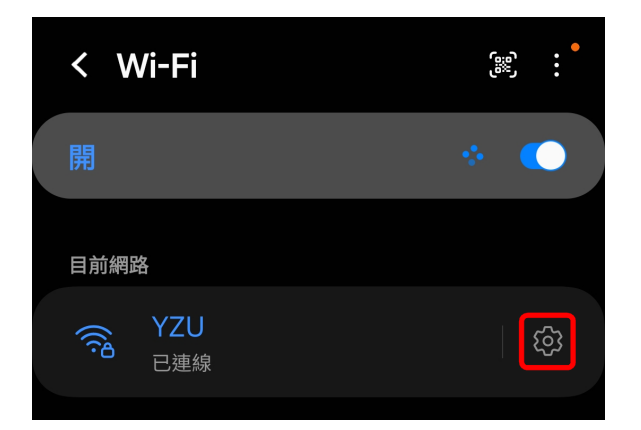

進入「Wi-Fi」的設定畫面後,點選在 「目前網路」中的「YZU」的**齒輪**。

|                | YZU                  |
|----------------|----------------------|
|                | でで、<br>已連線           |
| ♥ 安全性          | WPA2/WPA3-Enterprise |
| 使用者<br>cct0403 |                      |
| 密碼<br>••••••   | Ø                    |
| 自動重新連接         |                      |
|                | ◇ 檢視更多               |
|                |                      |
|                | <b>山</b><br>清除       |

- 在「YZU」的設定畫面中,請點選「**清**
- **除**」,就可以將連線設定刪除。

## iPhone

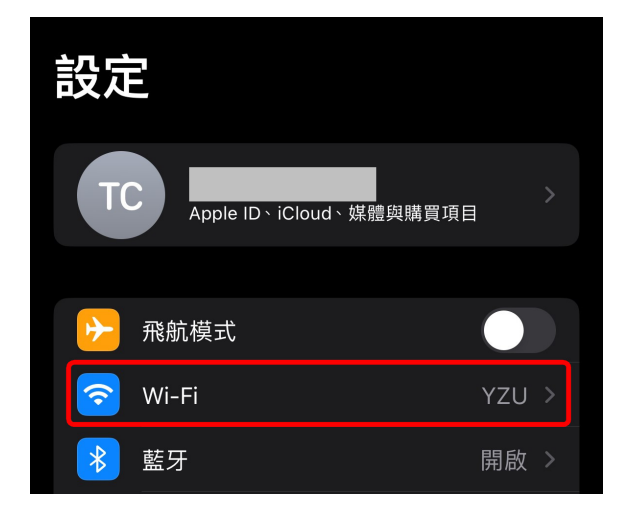

開啟iPhone「設定」,點選「Wi-Fi」

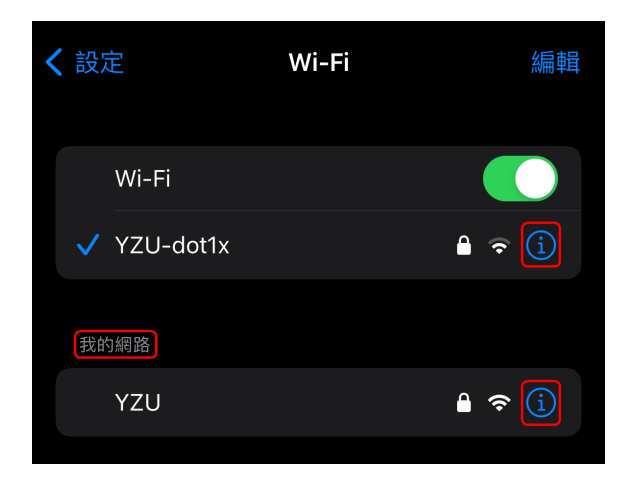

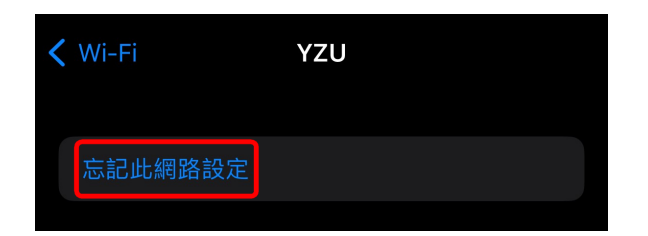

Windows 11

開啟Windows設定,點選「網路和網際網路」

首頁 cct0403 本機帳戶 TEST3211 尋找設定 Q MINIPC PL64 重新命名 | 🏫 首頁 系統 藍牙與裝置 使用 Microsoft 帳戶就可取得 網路和網際網路 當您登入,即會將您最愛的 Microsoft 應用程式和服務連線到您的 裝置。您將可以備份您的裝置、讓裝置更安全,以及使用 個人化 Microsoft 365 應用程式和雲端儲存空間。

在「網路和網際網路」設定畫面中,點選「Wi-Fi」

在「Wi-Fi」設定畫面中,有兩個部分要 處理:

- 1. 如果有**已連線的校內無線網路**,請按 右側的**i符號**,將連線設定刪除
- 如果在「我的網路」中有之前連線過 的校內無線網路設定,請按右側的i 符號,將連線設定刪除
- 3. 兩者刪除方式相同,我們以 「**YZU**」示範。

點選「**忘記此網路設定**」,就可以刪除 連線設定

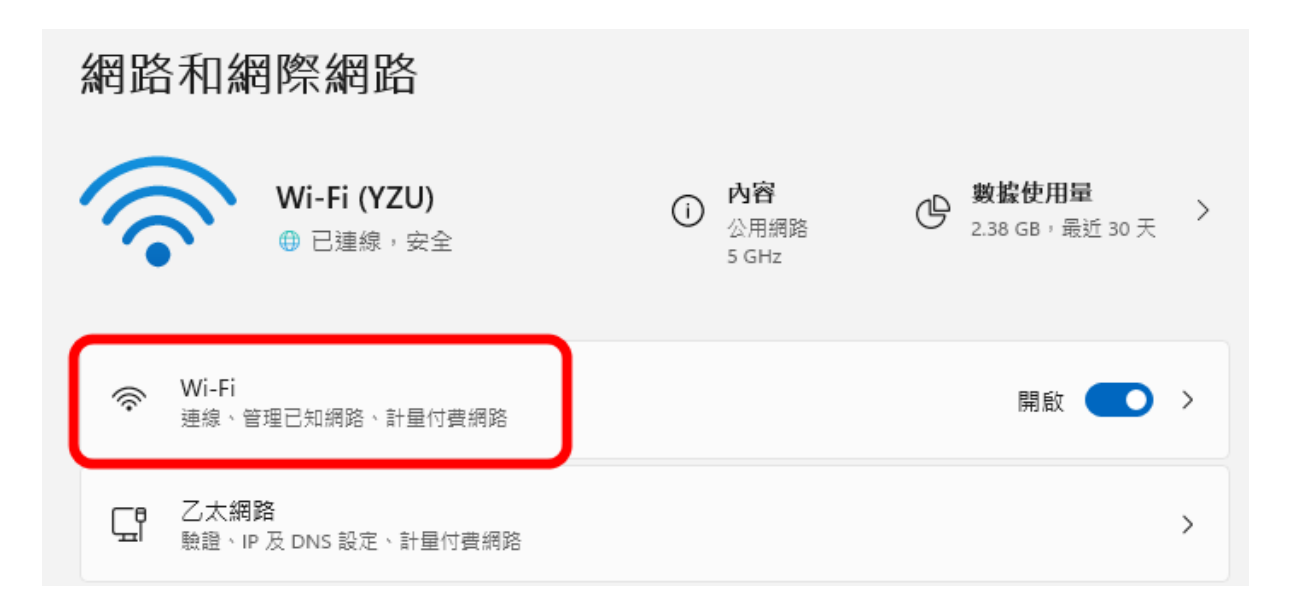

#### 點選「**管理已知的網路**」

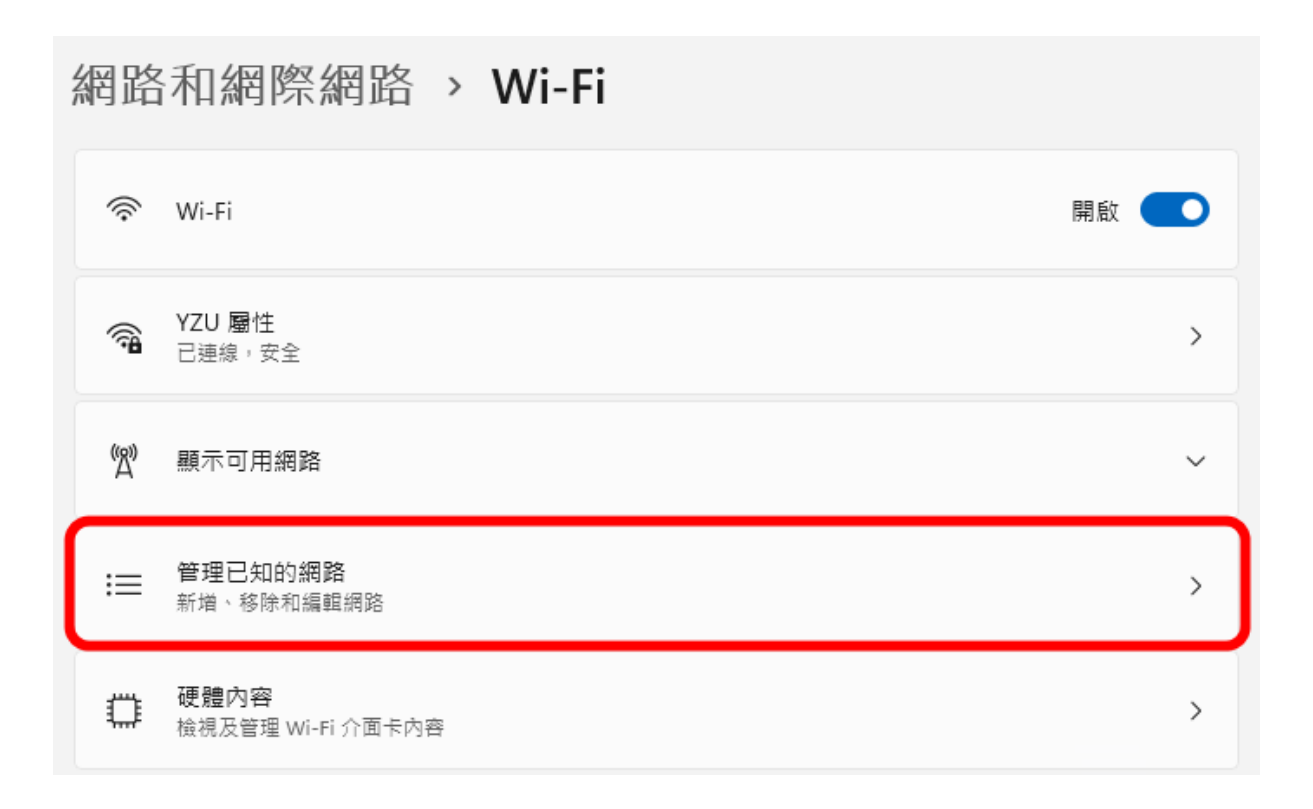

選擇要清除的無線網路設定檔(在此以YZU為例),然後按下「**刪除**」。

| 網路和網際網路 | > | Wi-Fi | > | 管理已知的網路 |      |   |
|---------|---|-------|---|---------|------|---|
| 已知的網路   |   |       |   | 排序依據:   | 偏好 ~ |   |
| 搜尋已知的網路 |   | ۹     |   | 篩選依據:   | 全部 ~ | J |
| 新增網路    |   |       |   |         | 新増網路 |   |
| γzυ     |   |       |   |         | 刪除≻  |   |

#### MacOS

在「系統設定」畫面中,點選左側選單中的「**Wi-Fi**」,然後點選連線設定檔右側的 「**詳細資訊…**」

| Wi-Fi        |                               |
|--------------|-------------------------------|
| 🛜 Wi-Fi      |                               |
| YZU<br>● 已連線 | ● 즟 詳細資訊…                     |
| 個人熱點         |                               |
| 的iPhone      | ₽ ⊘                           |
|              | Wi-Fi<br>YZU<br>• 已連線<br>個人熟點 |

在設定檔畫面中,請點選下方的「**忘記此網路設定**」,就可以刪除連線設定

| YZU ● 已連線                                      | 自動加入此網路                                                                                                    |
|------------------------------------------------|----------------------------------------------------------------------------------------------------|
| TCP/IP<br>DNS<br>WINS<br>802.1X<br>代理伺服器<br>硬體 | 低數據模式   ●     低數據模式可協助降低你所選特定 Wi-Fi網路的 Mac 數據用量。   ●     限制IP位址追蹤   ●     在「郵件」和 Safari 中對已知的追蹤器隱藏你的 IP 位址來限制 IP   ●     位址追蹤。   ●     IP 位址   ●     路由器   ● |
|                                                | 忘記此網路設定…                                                                                                    |